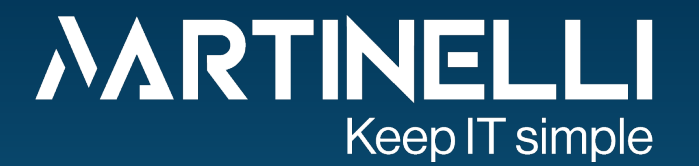

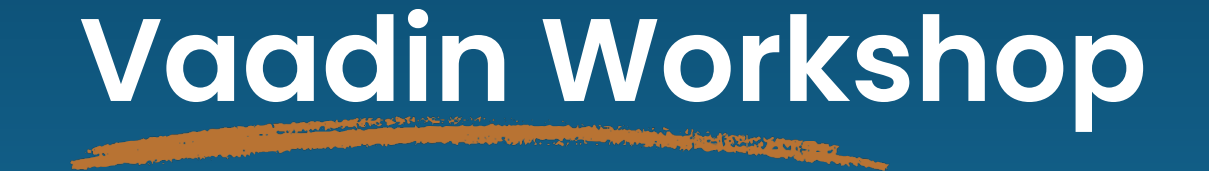

JavaLand 2025 Simon Martinelli

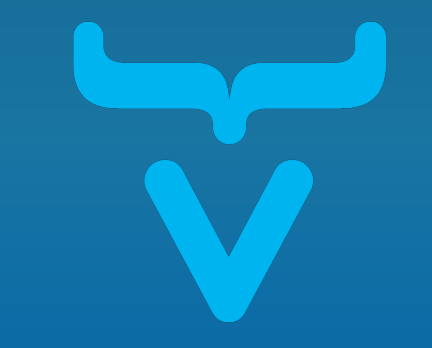

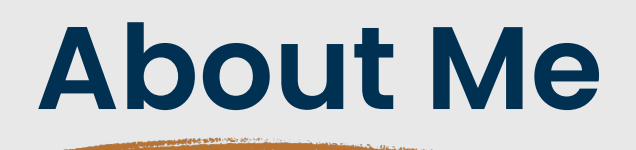

- 30 years of Software Engineering
- Java for 25 years
- Self-employed since 2009
- University teacher for 18 years
- JUG Switzerland, Location Bern

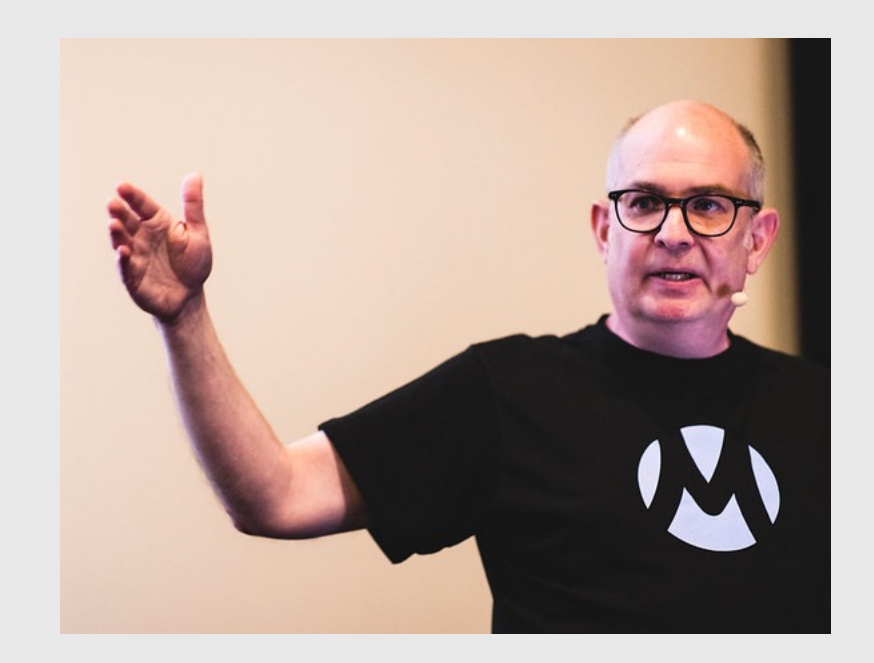

**Oracle ACE** 

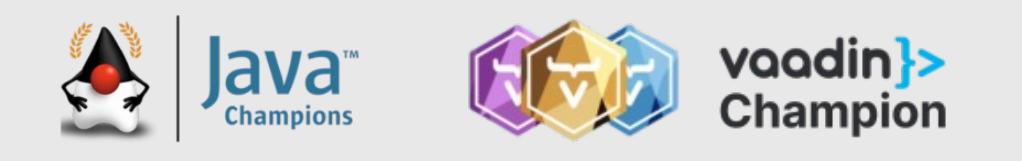

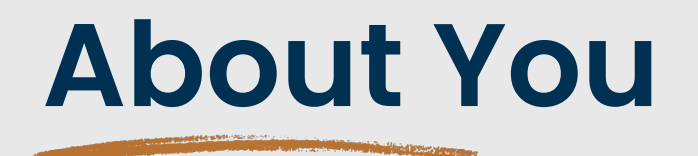

- Are you a front-end, back-end, or full-stack developer?
- Did you ever use Vaadin?
- What are your expectations?

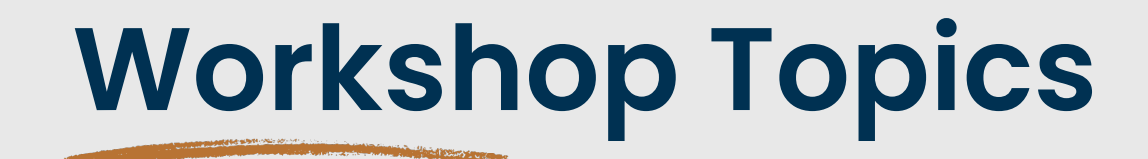

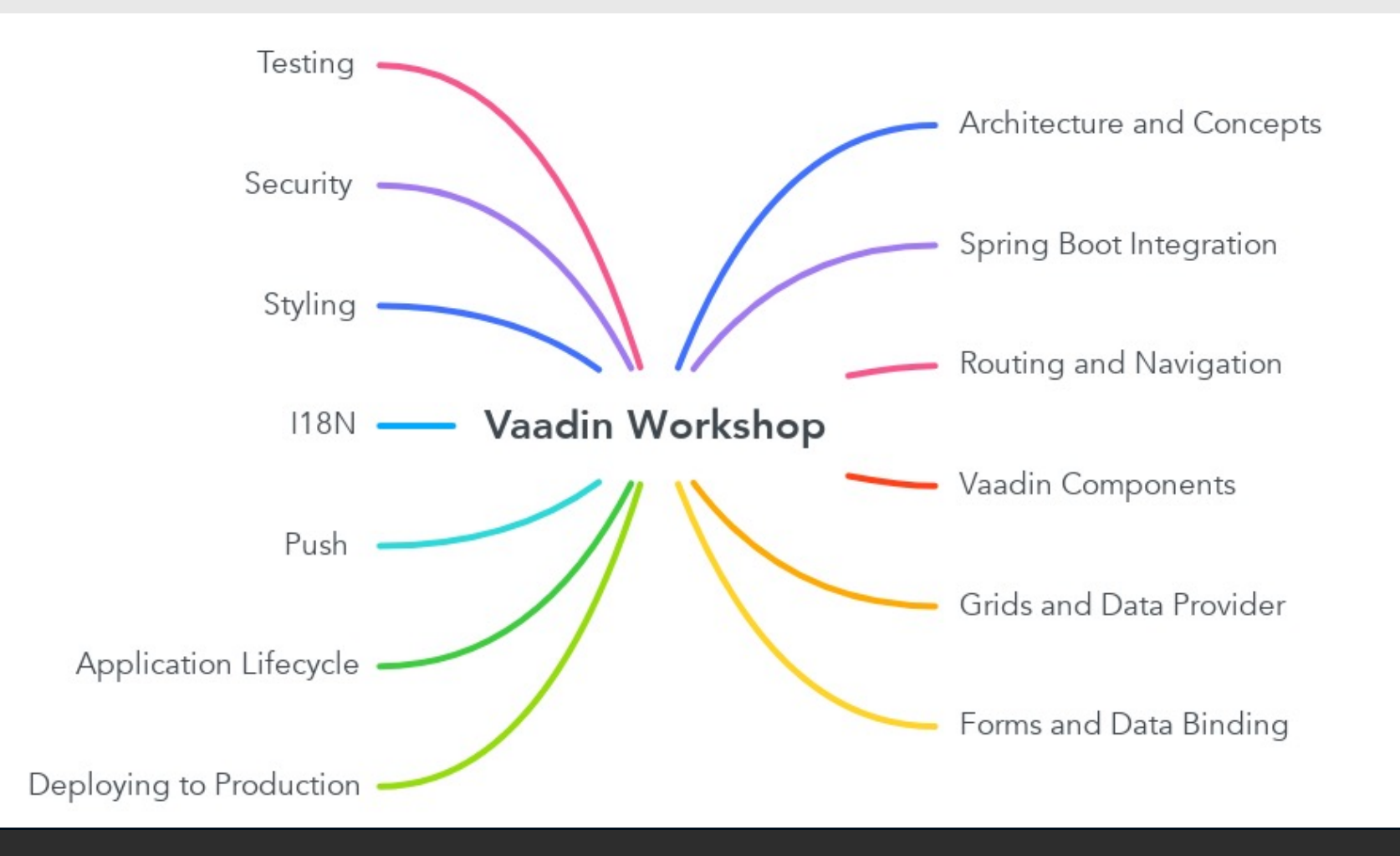

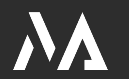

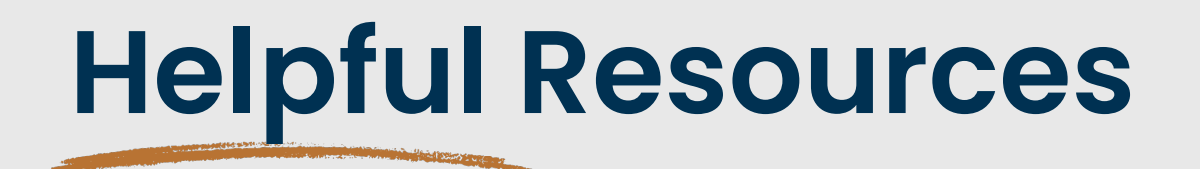

- 1. <u>https://vaadin.com/</u>
- 2. https://vaadin.com/forum
- 3. https://stackoverflow.com/
- 4. Ask AI 🙂

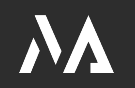

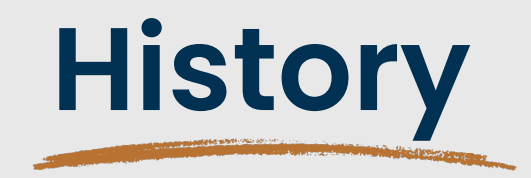

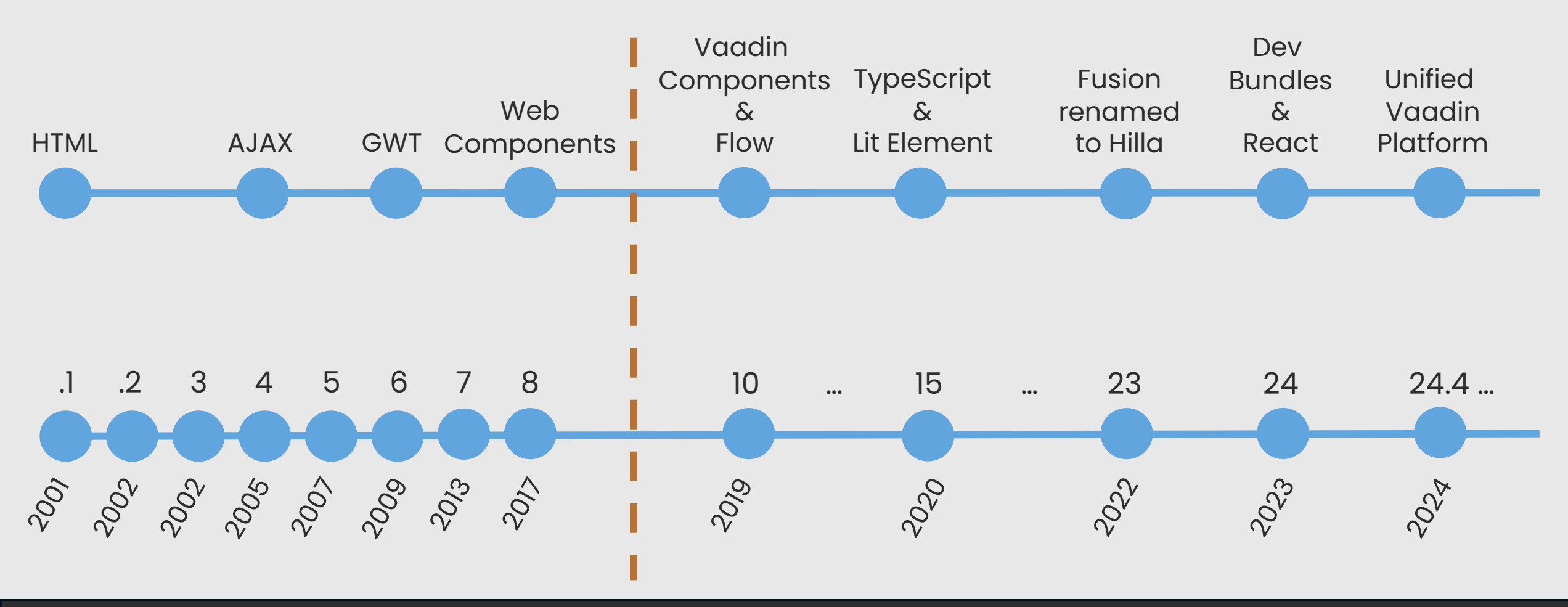

### **Architecture and Concepts**

States and a state of the state of the state

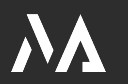

| Automated XHR or Web<br>nmunication Connection   |                                                                                                    |
|--------------------------------------------------|----------------------------------------------------------------------------------------------------|
| HTML TEMPLATES<br>Optional layouting with HTML   | THEME<br>Built-in or custom CSS                                                                    |
| USER INTERFACE CODE<br>Your user interface logic |                                                                                                    |
|                                                  |                                                                                                    |
| 5                                                |                                                                                                    |
|                                                  | HTML TEMPLATES<br>Optional layouting with HTML<br>USER INTERFACE CODE<br>Your user interface logic |

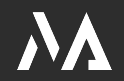

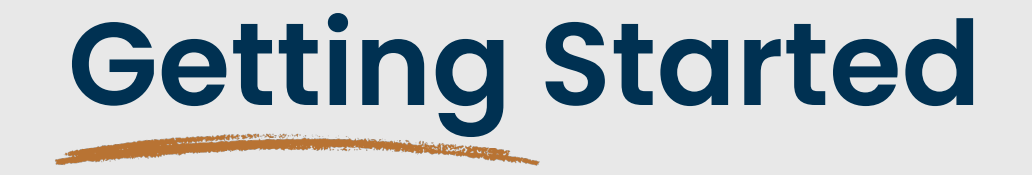

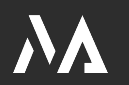

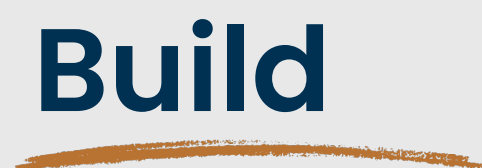

- Maven
  - Default
- Gradle
  - <u>https://vaadin.com/docs/latest/guide/start/gradle</u>

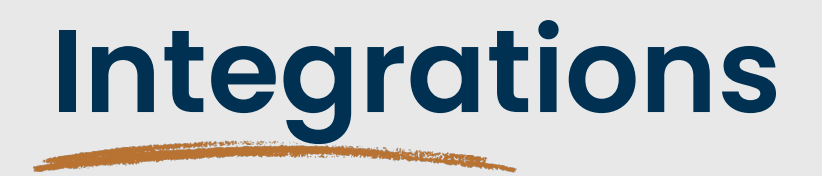

- Spring/Spring Boot
- Quarkus
- CDI (Jakarta EE)
- OSGi
- Portlet (commercial)

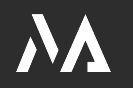

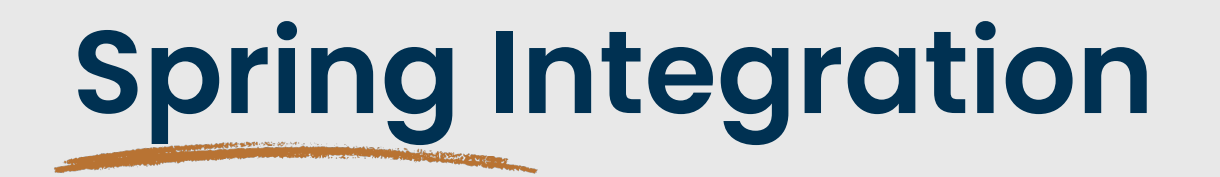

- Scopes
  - <u>https://vaadin.com/docs/latest/integrations/spring/scopes</u>
- Routing and Dependency Injection
  - <u>https://vaadin.com/docs/latest/integrations/spring/routing</u>
- Configuration
  - <u>https://vaadin.com/docs/latest/integrations/spring/configuration</u>

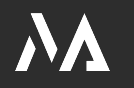

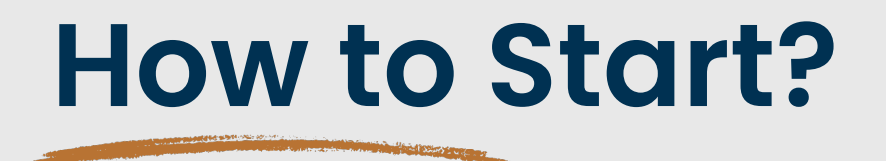

- <u>https://start.vaadin.com</u>
- https://start.spring.io

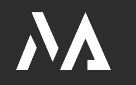

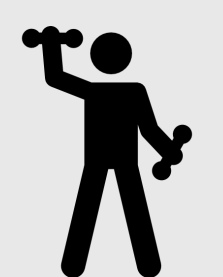

| Export "My App"         |  |
|-------------------------|--|
| Artifact ID             |  |
| hello-world             |  |
| Group ID ⑦              |  |
| com.example.application |  |
| Platform Version        |  |
| Vaadin 24.5             |  |
| Java Version            |  |
| Java 21 LTS             |  |
| Main Layout             |  |
| Java (Flow)             |  |
| Frontend Build Tool     |  |
| npm                     |  |
| Database                |  |
| h2                      |  |
| Additional Options      |  |
| Git Repository          |  |
| Docker Config           |  |
| Kubernetes Config       |  |
| Control Center          |  |
| Launch on random port   |  |

# **Exercise: Getting Started**

- 1. Optional: Register for a Vaadin account
- 2. Go to https://start.vaadin.com
- 3. Add a Flow Hello World View
- 4. Download the application
- 5. Unzip and import the project into your IDE
- 6. Install the IntelliJ Vaadin Plugin
- 7. Run the app
  - Either with the IDE or
  - ./mvnw spring-boot:run

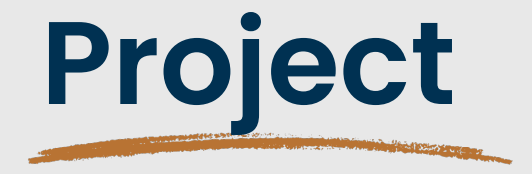

https://github.com/martinellich/vaadin-workshop

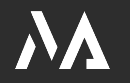

### **Workshop Manager**

CH Open Q Source | Business | Community SUCHE KONTAKT MENU Dienstag, 06. September 2022 (9:00 - 17:00 Uhr) Titel Thema Referenten Status ATDD mit Spring Boot & Karate Softwareentwicklung mit Open Source Thorben Stangenberg IoT Embedded Programmierung mit Zephyr OS Thomas Amberg Mobile und IoT Securing your Microservices with Spring Security, OAuth 2 and Softwareentwicklung mit Open Source Patrick Baumgartner OpenID Connect (OICD) Softwareentwicklung mit Open Source Java Full-Stack Entwicklung mit Vaadin Simon Martinelli Open Source Systeme und Applikationen Jérôme Witt Ansible Basics Mob Programming: Erlebe Kollaborations- und Kreativitätstech-Danilo Biella Methodik & Soft Skills niken hautnah Barbara Dravec AUSGEBUCHT **Functional Programming Idioms and Practices** Softwareentwicklung mit Open Source Venkat Subramaniam

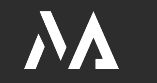

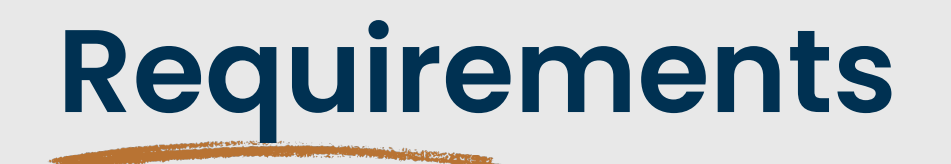

- Create an application to manage workshops and participants
- A workshop has many participants, and a participant can attend one workshop
- The list of workshops is public
- To manage workshops and participants, the user must log in

### **Routing and Navigation**

https://vaadin.com/docs/latest/routing

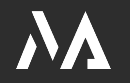

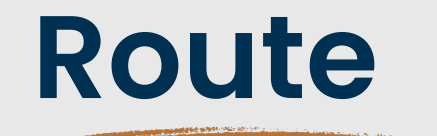

@Route("")
public class HelloWorldView extends Div {

```
public HelloWorldView() {
   setText("Hello world");
```

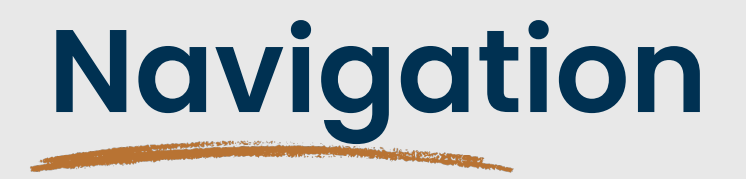

• Programatically

UI.getCurrent().navigate(HelloWorldView.class);

RouterLink

new RouterLink("Home", HomeView.class);

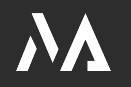

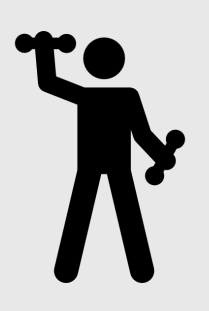

# **Exercise: Routing and Navigation**

- 1. Create views according to the requirements
- 2. Programmatically navigate from one view to another view
- 3. Implement BeforeEnterObserver and display the current timestamp
- 4. Bonus: Try out Route Templates

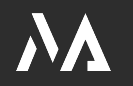

### Vaadin Components

https://vaadin.com/docs/latest/components

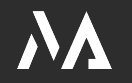

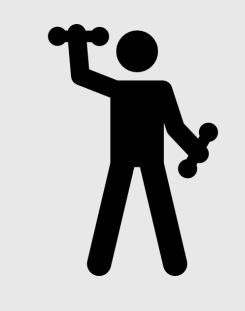

### **Exercise: Components**

- 1. Get familiar with the Vaadin Components
- 2. Add one of the basic layouts (Horizontal or Vertical)
- 3. Try out
  - 1. Alignment
  - 2. Spacing
  - 3. Padding
  - 4. Expanding

4. Bonus: Checkout the 3<sup>rd</sup> party components

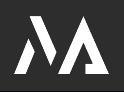

#### **Grids and Data Providers**

State of the local division of the local division of the local div

https://vaadin.com/docs/latest/binding-data/data-provider

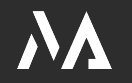

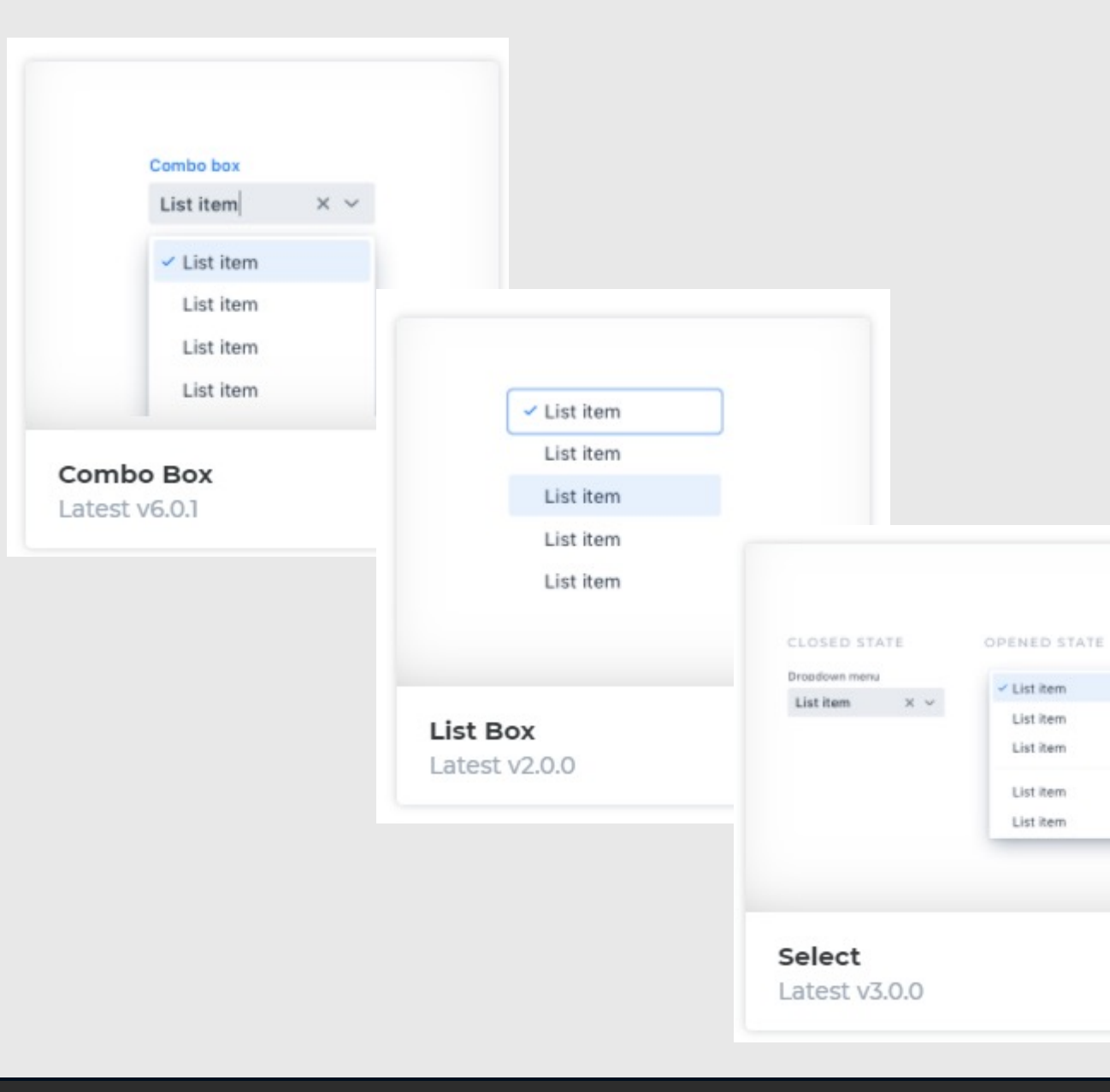

| • | First Name 1 | Lost Name 1 | Enal i                       |
|---|--------------|-------------|------------------------------|
|   | Henry        | Carter      | henry.carter@example.com     |
|   | Liam         | Perez       | kam.perez@example.com        |
|   | Justin       | Garcia      | justin.garcia@example.com    |
|   | Jordan       | Heward      | jordan.howard@example.com    |
|   | Jacob        | Riviera     | jacob.riviera@example.com    |
|   | Robert       | Williams    | robert.williams@example.com  |
|   | Maya         | Sullivan    | maya.sulivan@example.com     |
|   | Andrew       | Robinson    | andrew.robinson@example.com  |
| - | Samantha     | Collins     | samantha.collins@example.com |
| - | Asso 1       | Plaste      | annul stadellessamels cam    |

#### Grid

Latest v6.0.2

| Expense category |                             | Code |
|------------------|-----------------------------|------|
| >                | Insurance                   | e7c4 |
| >                | Job expenses                | e7cb |
| ~                | Leisure                     | e7cf |
|                  | Books                       | e7d0 |
|                  | Magazines                   | e7d1 |
|                  | Movie theater               | e7d2 |
|                  | Video rental / Pay per view | e7d3 |
|                  | Sporting events             | e7d4 |
|                  |                             |      |

#### TreeGrid Latest v6.0.2

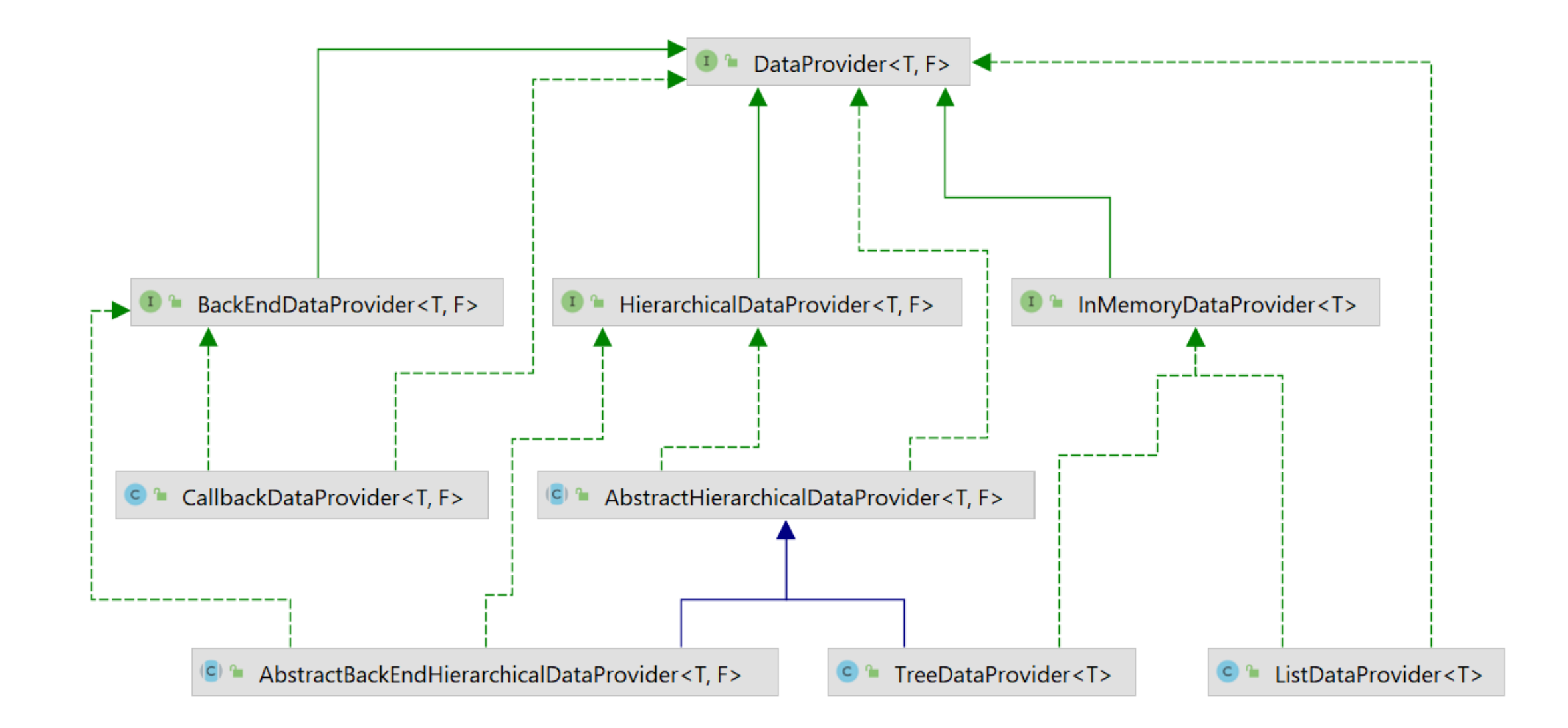

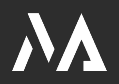

### **DataProvider Variations**

State of State of State

 https://github.com/72services/vaadin-databaseperformance

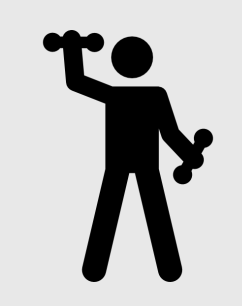

### **Exercise: Grids and Data Providers**

- Add grids on the two views to display Workshops and Participants
- 2. The grids must be sortable Hint: Checkout VaadinSpringDataHelpers
- 1. Bonus: Make the grids filterable
- 2. Bonus: Safe the sort order of the columns

### **Forms and Data Binding**

https://vaadin.com/docs/latest/binding-data/components-binder

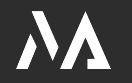

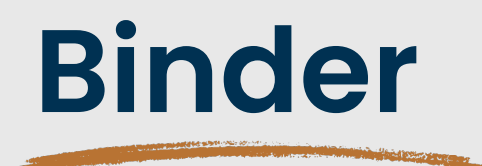

- The Binder class allows you to define how the values in a business object are bound to fields in the UI
- Binder reads the values in the business object and converts them from the format expected by the business object to the format expected by the field.
- It also handles the reverse process, converting values from UI fields to the format expected by the business object
- Binder can only bind components that implement the **HasValue** interface, for example, TextField and ComboBox.
- It is also possible to **validate** user input and present the validation status to the user in different ways.

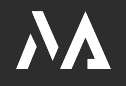

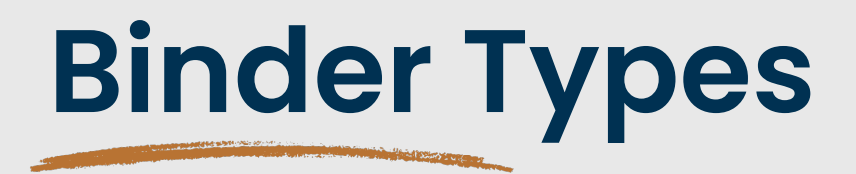

#### • Binder

#### BeanValidationBinder

- Must use property name!
  - .bind("name");

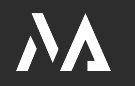

#### Loading From and Saving to Business Objects

#### Reading and Writing Automatically

• setBean

#### • Reading and Writing Manually

- readBean
- writeBean
- writeBeanIfValid

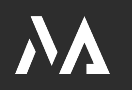

# **Exercise: Forms and DataBinding**

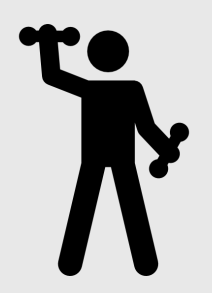

- Add Bean Validation constraints to Workshop and Participant
- 2. Add a FormLayout to the workshop and participants view
- 3. Add input fields and a save button
- 4. Workshop status and topic must be Select fields
- 5. Participant workshop must be a ComboBox
- 6. Use the BeanValidationBinder
- 7. Populate the form when the users selects an item in the Grid

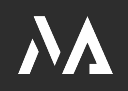

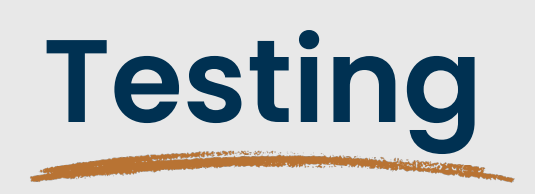

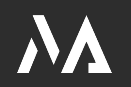

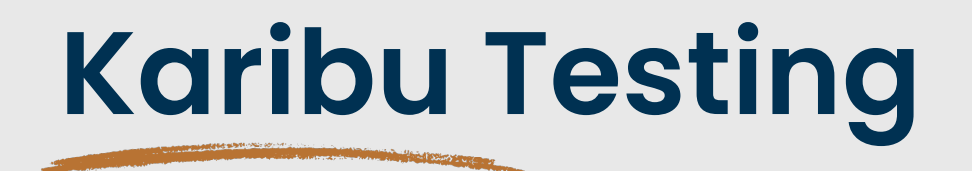

- Testing without browser (Browserless)
- Runs Vaadin in a mock environment
- https://github.com/mvysny/karibu-testing

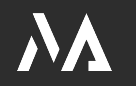

### Testbench

#### • E2E

- End-to-end testing with browser
- Based on Selenium
- Browserless
  - Inspired by Karibu Testing
- https://vaadin.com/docs/latest/testing

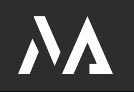

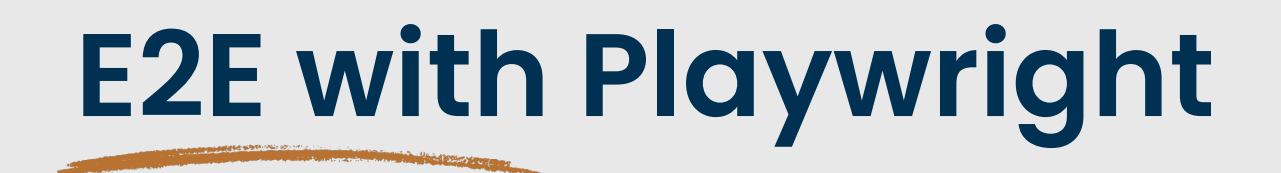

- <u>https://playwright.dev/</u>
- Why Playwright over Selenium?
   <a href="https://vaadin.com/blog/testing-vaadin-applications-and-add-ons-using-playwright">https://vaadin.com/blog/testing-vaadin-applications-and-add-ons-using-playwright</a>
- Mopo a helper library for testing Vaadin apps with Playwright <u>https://github.com/viritin/mopo</u>

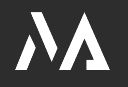

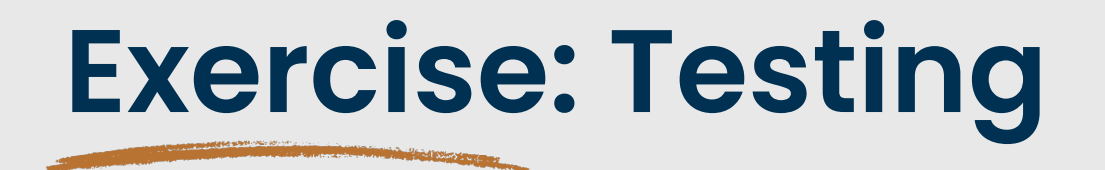

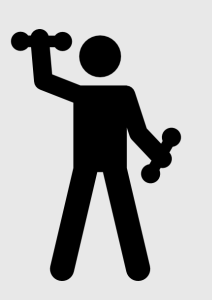

- 1. Add at least one Karibu test for a View
- 2. Add at least one TestBench test for a View

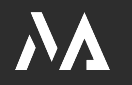

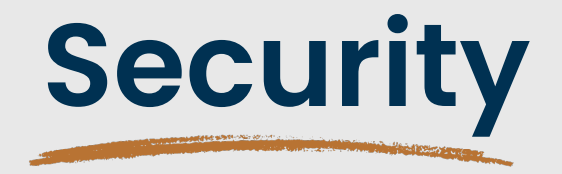

https://vaadin.com/docs/latest/flow/security

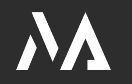

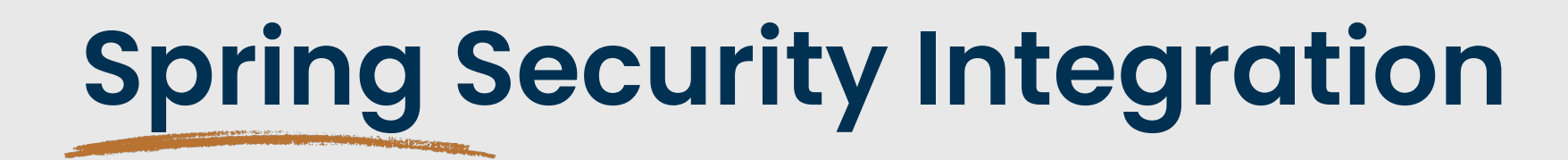

- Extend from VaadinWebSecurity
- Enables annotation-based security on views

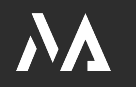

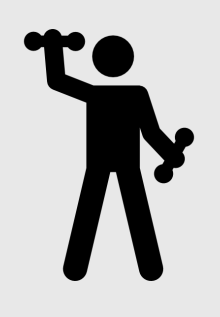

### **Exercise: Security**

1. Add a dependency

org.springframework.boot:spring-boot-starter-security

- 2. Extend VaadinWebSecurity
- 3. Add a LoginView
- 4. The public workshop view should be anonymous allowed
- 5. Workshop and participant view are protected (Role USER)

Hint: The default username is "user" and the password will be logged to the console

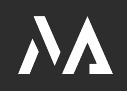

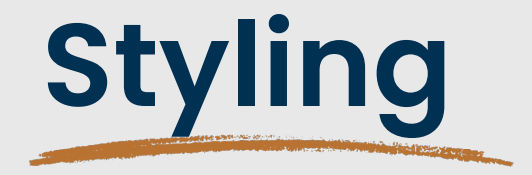

https://vaadin.com/docs/latest/styling

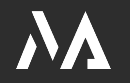

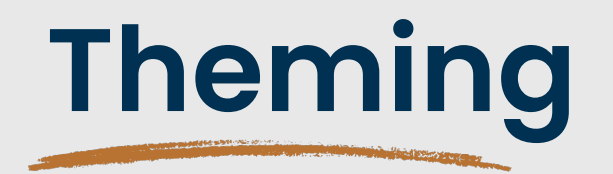

• Base on default Lumo theme

@Theme("my-theme")

- Folder structure
  - frontend
    - themes
      - my-theme
        - components
        - styles.css

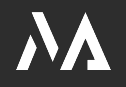

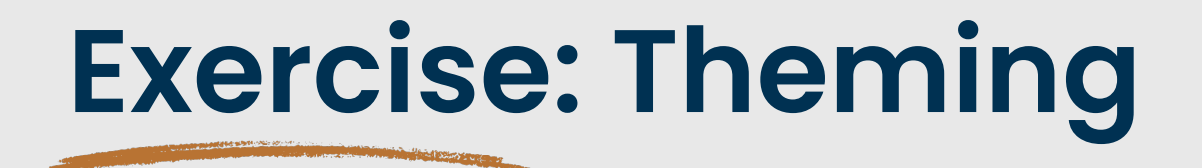

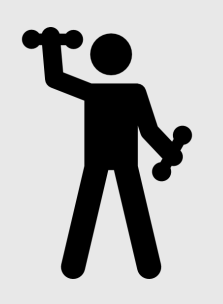

- 1. Change the primary color and the default font
- 2. Add a light-yellow background to all TextFields

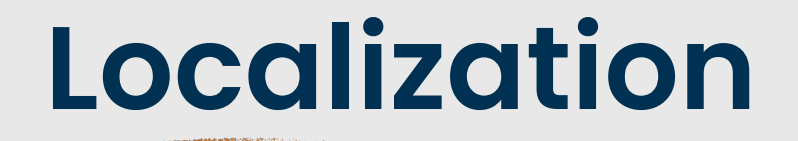

State of Lot of Lot of

https://vaadin.com/docs/latest/advanced/i18n-localization

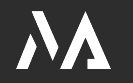

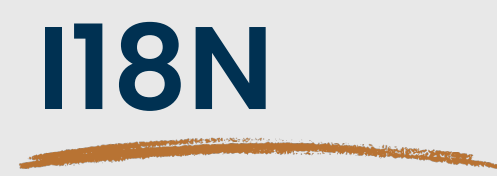

- Implement I18NProvider
- Usage:

Component.getTranslation() or I18NProvider.translate()

- BeanValidationBinder
  - You must use ValidationMessages.properties
  - or <u>https://martinelli.ch/vaadin-beanvalidationbinder-with-custom-resource-bundle/</u>

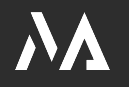

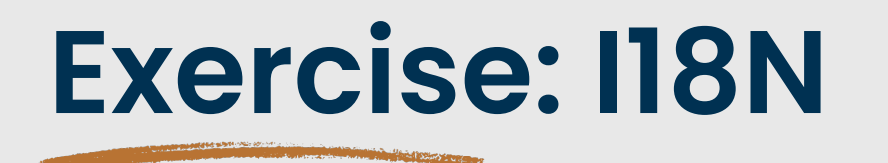

- 1. Implement I18NProvider
- 2. Add a resource bundle for German and English
- 3. Use getTranslation() in the views

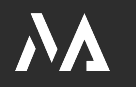

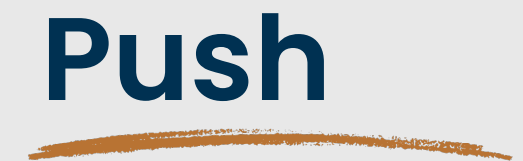

https://vaadin.com/docs/latest/advanced/server-push

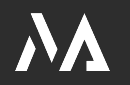

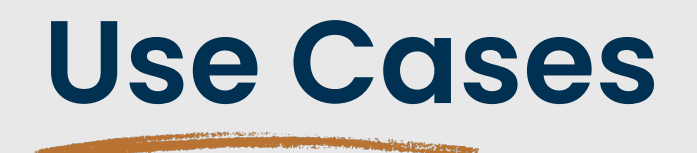

- PDF generation takes long
  - Display a progress indicator
  - Display a notification with a download link when finished
- Notify other users when the data has been changed

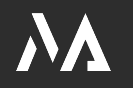

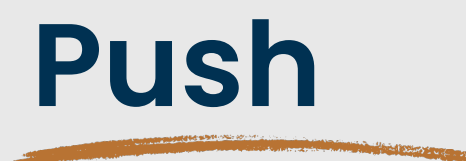

- Activate with @Push
- Uses Atmosphere
- Asnychronous UI update

```
ui.access(() -> label.setText(text));
```

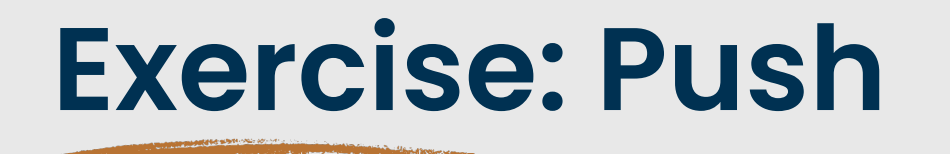

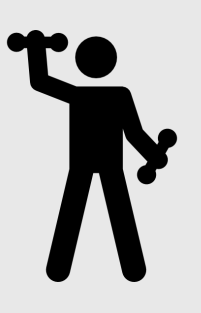

- 1. Notify the users that are on the public workshop view when a new workshop has been added
- Example
  - <u>https://github.com/simasch/vaadin-spring-events</u>

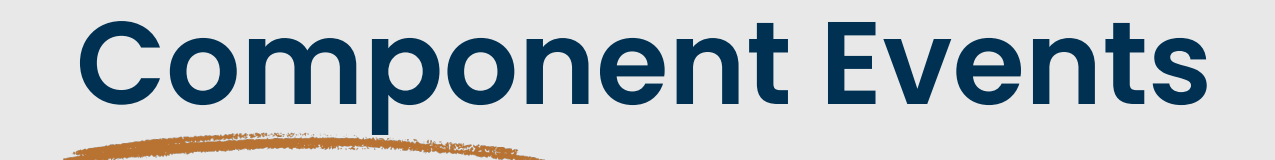

https://vaadin.com/docs/latest/flow/create-ui/creatingcomponents/events

https://cookbook.vaadin.com/ui-eventbus

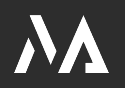

### **Application Lifecycle**

https://vaadin.com/docs/latest/advanced/application-lifecycle

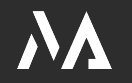

# UI

- When a browser first accesses a URL mapped to the servlet of a particular UI class, the Vaadin servlet generates a loader page. The page loads the client-side engine, which in turn loads the UI in a separate request to the Vaadin servlet
- A UI instance is created when the client-side engine makes its first request
- UI instances are cleaned up if no communication is received from them after a certain time

# **Deploying to Production**

https://vaadin.com/docs/latest/flow/production

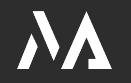

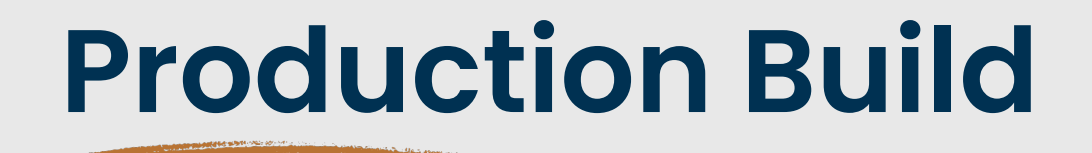

mvn package -Pproduction

• Builds a JAR or WAR file with all the dependencies and transpiled front-end resources, ready to be deployed.

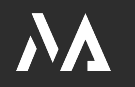

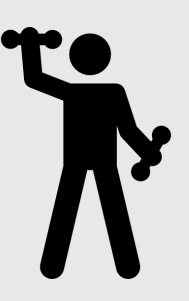

# **Exercise: Deploying to Production**

- 1. Create a production build
- 2. Run the executable JAR

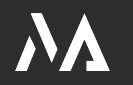

# Thank you!

- Web martinelli.ch
- E-Mail simon@martinelli.ch
- Bluesky @martinelli.ch

#### • LinkedIn

https://linkedin.com/in/ simonmartinelli

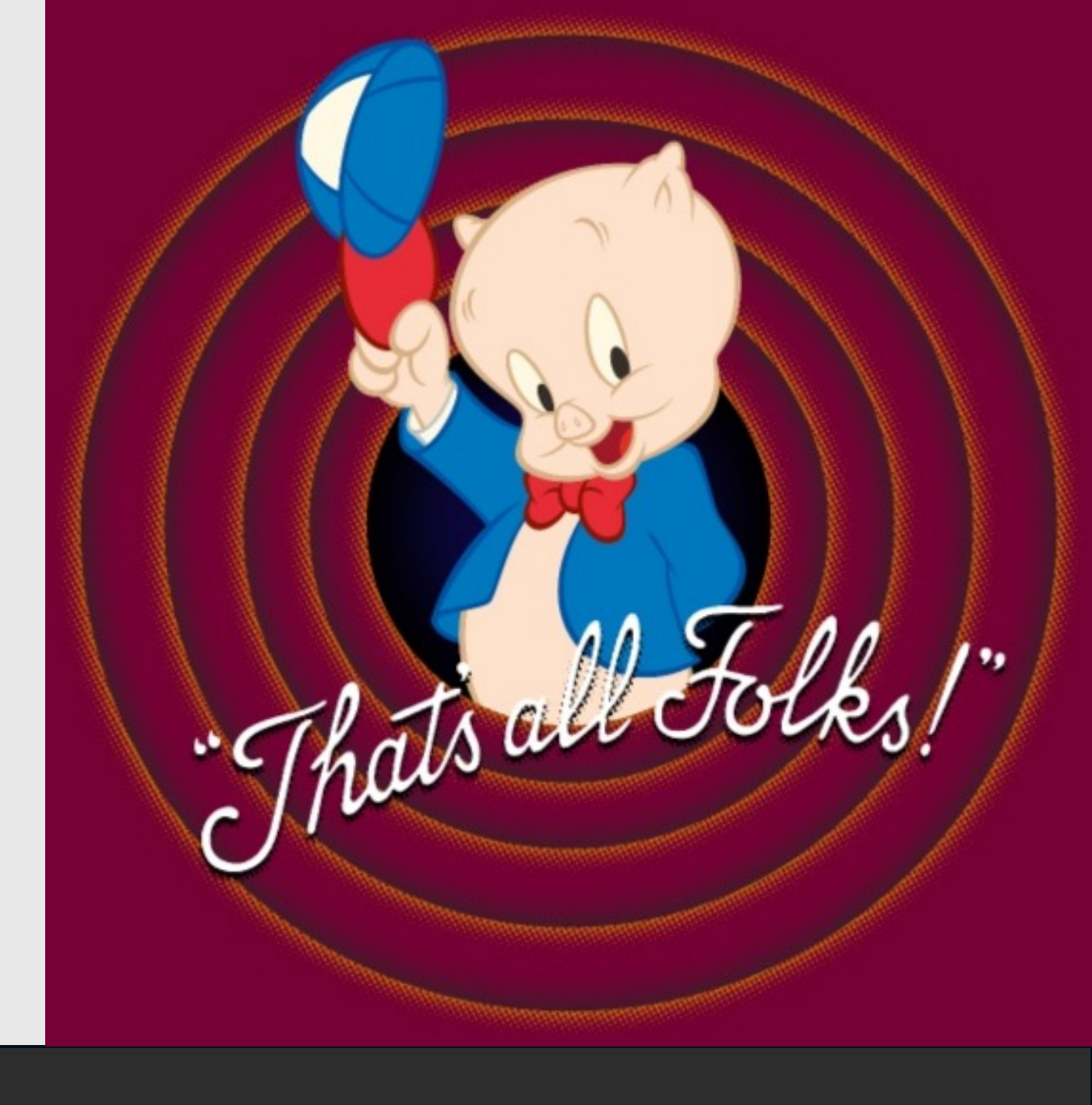